# 學生查詢請假紀錄&簽核流程

### 簡易步驟

進入學校首頁→登入在校學生→[教務選項]的"教務行政資訊系統"→學務系 統→學生請假→查詢作業〈列印請假證明請:點選<mark>詳</mark>→點選列印請假單即可。 **圖解步驟** 

1. 點選在校學生並登入個人帳號。

|                                    | 回首頁                   | 舊版首頁                      | English | Keyw  | rord | Q    |
|------------------------------------|-----------------------|---------------------------|---------|-------|------|------|
| 在校學生                               | 新生資訊                  | International<br>students | 畢業校友    | 貴賓訪客  | 教職員  | 退休同仁 |
| 招生資訊 / 校園2<br>Admission Bulletin B | 2告<br><sub>oard</sub> |                           |         |       |      |      |
|                                    |                       |                           |         | 17-21 |      |      |

#### 2.於左側選單點選教務選項→教務行政資訊系統。

| ☰選單     | •   | 國友宜蘭大學<br>Ratistad Was University NUU |                                   |
|---------|-----|---------------------------------------|-----------------------------------|
| 🔄 一般功能  | >   |                                       | -                                 |
| ▲ 教務選項  | >   | 教務行政資訊系統                              | Missions<br>三在级,教 <del>建</del> 原域 |
| ☞ 學務選項  | >   | 選課系統                                  |                                   |
| v       |     | 數位學習園區                                |                                   |
| ○ 職涯小學堂 | ; > | 課程資訊                                  |                                   |
| ☺ 排行&中獎 | >   | 暑修選課                                  |                                   |
|         |     |                                       |                                   |

3.於左側選單依序點選學務系統→學生請假→查詢作業→查詢請假申請。

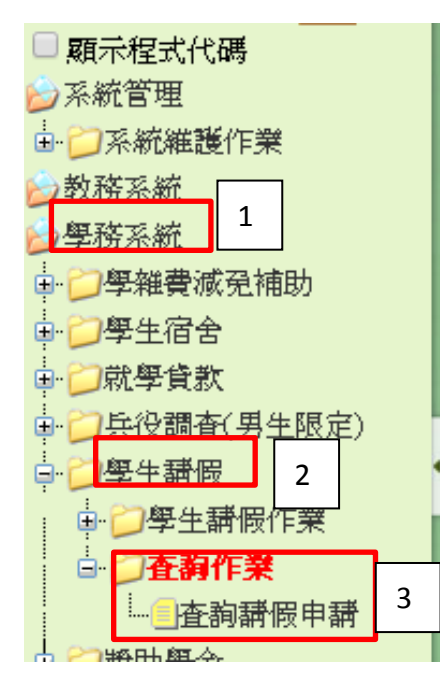

4. 系統已自行帶入您的學號及姓名,點選查詢即可顯示您所有的請假申請狀況。

| 查詢畫面                 |      |      |     |    | 1   |   |
|----------------------|------|------|-----|----|-----|---|
|                      |      |      | 清除  | 查詢 | 匯出到 | 部 |
| 學號:                  |      | 姓名:  |     |    |     |   |
|                      |      |      |     |    |     | _ |
| (②) SEC4030_查詢學生請假紀錄 | 結案表示 | 審核通過 | ,請僧 | 灵完 | 成。  |   |

|     |            |                   |           |     |    |    |    |    |    |          |           |              |              | $\overline{\mathbf{N}}$ |             |             |
|-----|------------|-------------------|-----------|-----|----|----|----|----|----|----------|-----------|--------------|--------------|-------------------------|-------------|-------------|
|     |            |                   |           |     |    |    |    |    |    |          | [1] [8    | <b>至頁</b> 20 | 筆,算          | <b>第</b> 1              | <u>貢</u> 共1 | 【筆1頁        |
| 000 | 假單序號       | 團體申請編<br>號        | 申請日期      | 在學狀 | 學號 | 姓名 | 系所 | 年級 | 班級 | 請假類<br>別 | 請假起日      | 請假訖日         | <b>起始節</b> 次 | 迄止節<br>次                | 請假總<br>節數   | 春核結<br>果    |
| 詳   | 1070016280 | +0 <sup>r</sup> u | 107/10/15 | 在學  |    |    |    |    |    |          | 107/10/15 | 107/10/15    | 6            | 8                       | 3           | 結案          |
|     |            |                   |           |     |    |    | 1  |    |    |          | [1] [1    | <b>至頁</b> 20 | 筆,拿          | <b>第</b> 1              | 頁 共1        | <b>〔</b> 1】 |

# 請點選詳→列印請假單即可列印請假證明。

※請同學務必主動將已核可之請假單交與任課老師作為請假依據。

| 》SEC2010_學生請假申請 |                     |        |                                  |  |  |  |  |  |  |  |
|-----------------|---------------------|--------|----------------------------------|--|--|--|--|--|--|--|
| 【編輯畫面】- 明       | 細                   |        | 回查詢頁 清除 送出 列印請假單                 |  |  |  |  |  |  |  |
| 申請單號:           | 1070016280 (系統自動產生) | 在學狀態:  | 在學                               |  |  |  |  |  |  |  |
| 申請人:            |                     | 請假人資訊: |                                  |  |  |  |  |  |  |  |
| 申請日期:           | 107/10/15           | 請假人:   |                                  |  |  |  |  |  |  |  |
| 請假類別*:          | 生理假  ▼              | 請假日期*: | 107/10/15 🗰 ~ 107/10/15 🗰 選擇請假節次 |  |  |  |  |  |  |  |
| 本次請假總節<br>數:    | 3                   | 請假事由*: | 生理假                              |  |  |  |  |  |  |  |
|                 | □事後補檔               |        |                                  |  |  |  |  |  |  |  |
|                 | 預覽                  |        | 說明                               |  |  |  |  |  |  |  |
| 檢附證明文件:         |                     |        |                                  |  |  |  |  |  |  |  |

## 查看簽核流程:確認請假申請尚未完成的原因。

如何查詢:學務系統→學生請假→查詢作業→查詢請假申請。

1. 點選查詢。

(三) 查詢畫面

| 631 Put. • | またな・ | 【清宵】 [查詞] [進出全部] |
|------------|------|------------------|
| 字號・        | 炷冶・  |                  |
|            |      |                  |

# 2. 點選"詳"

((〇)) SEC4030\_查詢學生請假紀錄

|   |            |            |           |          |    |    |    |    |    |          | [ <u>1]</u> [ { | <b>至頁</b> 20 | 筆,3          | <b>8</b> 1 | 頁 共1      | 頁1筆】     |
|---|------------|------------|-----------|----------|----|----|----|----|----|----------|-----------------|--------------|--------------|------------|-----------|----------|
|   | 假單序號       | 團體申請編<br>號 | 申請日期      | 在學狀<br>態 | 學號 | 姓名 | 系所 | 年級 | 班級 | 請假類<br>別 | 請假起日            | 請假訖日         | <b>起始節</b> 次 | 迄止節<br>次   | 請假總<br>節數 | 審核結<br>果 |
| ŧ | 1070016280 |            | 107/10/15 | 在學       |    |    |    |    |    |          | 107/10/15       | 107/10/15    | 6            | 8          | 3         | 結案       |

## 3. 點選簽核流程。

| Œ | 簽核流程 表. | <sup>單現況</sup><br>學生請假申 | i        |        |    |     |         |         |
|---|---------|-------------------------|----------|--------|----|-----|---------|---------|
| 2 | 「編輯畫面】  | - 明細                    |          |        |    | 回查說 | ī頁 清除 送 | 出 列印請假單 |
|   | 申請單號:   | 1070016280              | (系統自動產生) | 在學狀態:  | 在學 |     |         |         |
|   | 申請人:    |                         |          | 請假人資訊: |    |     |         |         |
|   | 申請日期:   | 107/10/15               |          | 請假人:   |    |     |         |         |

#### 4. 查看簽核狀況。

| ∑) FLO3020 | 查詢簽核流程             |       |          |      |
|------------|--------------------|-------|----------|------|
|            |                    |       |          |      |
| 簽核狀況       | 簽核日期               | 關卡說明  | 簽核單位     | 簽核意見 |
| 已簽核        | 107/10/15 15:08:29 | 塡單    |          | 送出   |
| 已簽核        | 107/10/15 19:10:45 | 導師簽核  |          | 同意   |
| 已簽核        | 107/10/16 09:41:48 | 承辦人確認 | 生活輔導與軍訓組 |      |

# 如請假申請被退回,請查看"簽核意見"

| ĵ} <b>FLO</b> | )3020_查詢簽             | 核流程       |          |         |                          | 1 |
|---------------|-----------------------|-----------|----------|---------|--------------------------|---|
|               |                       |           |          |         | $\checkmark$             |   |
| 簽核狀<br>況      | 簽核日期                  | 闘卡説<br>明  | 簽核單位     | 簽核<br>人 | <b>资核意見</b>              |   |
| 已簽核           | 107/12/17<br>20:11:21 | t         |          |         | 送出                       |   |
| 已簽核           | 107/12/18<br>17:56:46 |           |          |         | 退回原因                     |   |
| 退回            | 107/12/25<br>12:01:51 | 承辦人<br>確認 | 生活輔導與軍訓組 | 陳千<br>美 | 無上傳請假證明文件。(已寄發過<br>補件通知) |   |